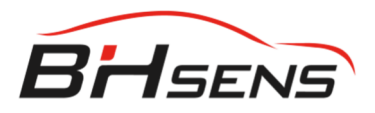

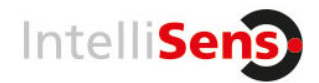

## Ateq Web VT Software laden & Gerät updaten

- Um ein Geräteupdate durchzuführen, müssen Sie unter <u>https://www.ateq-tpms.com</u> folgende PC- Software herunterladen.
- 2. Support/ Produktsupport wählen

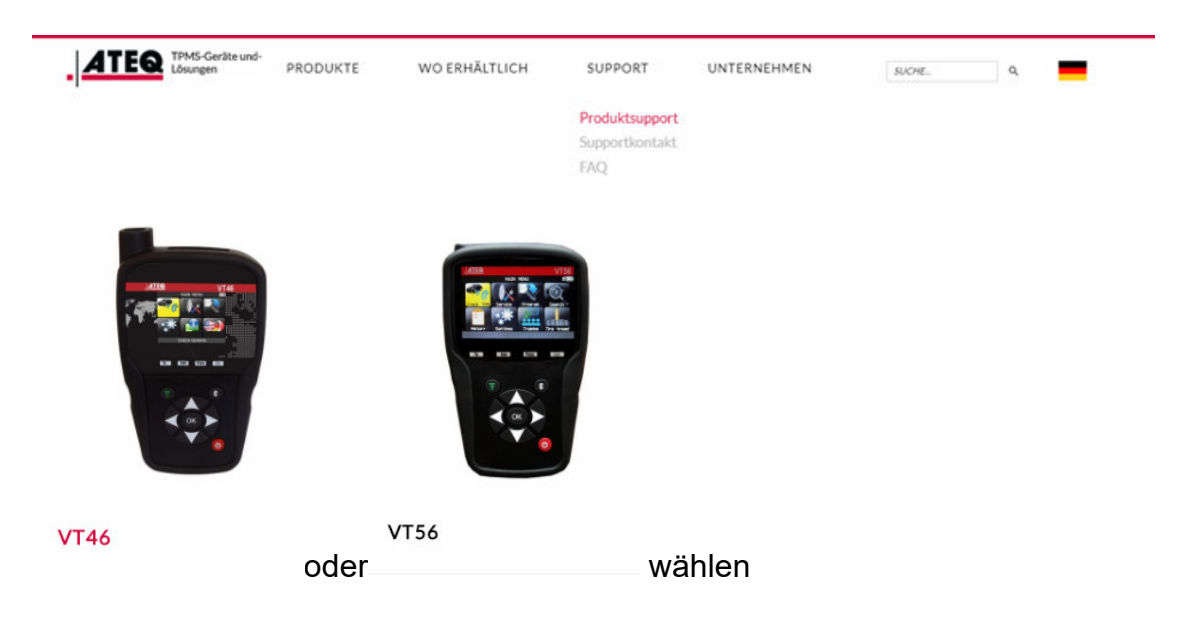

3. PC- Software herunterladen (WEBVT)

## PC- SOFTWARE

# Ist Ihr RDKS-Auto-Diagnosegerät auf dem neuesten Stand?

Die PC-Software (WebVT) versorgt das VT56 mit der aktuellsten RDKS-Sensor- und Fahrzeugabdeckung. Nehmen Sie zunächst das Gerät in Betrieb und schließen Sie es an den PC an. Laden Sie jetzt die Software auf Ihren PC und folgen Sie den Einrichtungsanweisungen für WebVT.

#### PC-SOFTWARE HERUNTERLADEN (WEBVT)

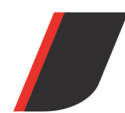

 Huf Baolong Electronics Bretten GmbH

 Gewerbestrasse 40, 75015 Bretten, Germany

 \$ +49 (0)2051 272 6006 Image: support@intellisens.com

 \$ www.intellisens.com

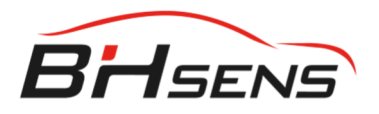

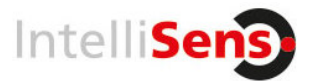

4. Installieren/ öffnen

|                           |                                                                                               |                                        | - WebVT V8.11.0.0                                                                                                    | 12           |  |
|---------------------------|-----------------------------------------------------------------------------------------------|----------------------------------------|----------------------------------------------------------------------------------------------------|--------------|--|
| Gerät aktualisieren       | Aufträge synchroni                                                                            | sieren WLAN-Einr                       | ichtung                                                                                                    |              |  |
| Registrieren Aktualisiere | Erweiterung<br>Erweiterung<br>erneue                                                          | Zurücksetzen au<br>m Werkseinstellunge | <ul> <li>Nach Updates für WebVT-Software suche</li> <li>An Registrierung erinnern</li> <li>Aktualisierung Display/Synchronisierung</li> </ul> | en<br>Pop-up |  |
| ATEQ                      |                                                                                               |                                        | ATEQ WebVT                                                                                                    |              |  |
| Genila<br>                | Informationen<br>Gerät<br>Seriennummer<br>Software-Versic<br>Verfügbare Versic<br>Lizenz ende | RDKS-Gerät<br>in<br>ision              |                                                                                                    |              |  |
|                           | Software-Versic<br>RDKS-Datenba<br>Programmierba<br>Sonstiger Inhalt                          | in<br>nk<br>re Sensoren                |                                                                                                    |              |  |
| C Gerāte                  | Auf PC                                                                                        | 0 %                                    |                                                                                                    |              |  |
| Kalender                  | Auf Gerät                                                                                     | 0%                                     |                                                                                                    |              |  |

5. Gerät mit Stromversorgung, über USB mit PC verbinden

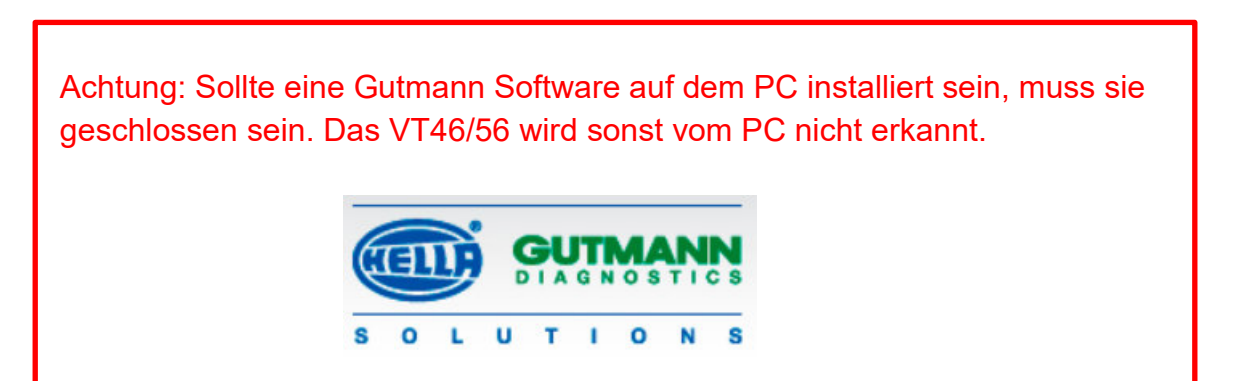

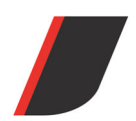

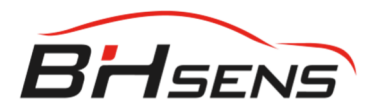

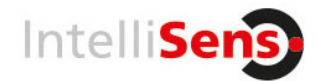

6. Folgende Geräteinformationen werden angezeigt:

| Informationen RDKS-Gerät |                 |  |  |  |  |
|--------------------------|-----------------|--|--|--|--|
| Gerät                    | TPMS tool       |  |  |  |  |
| Seriennummer             | B366-34424      |  |  |  |  |
| Software-Version         | DH1-25-04       |  |  |  |  |
| Verfügbare Version       | DH1-25-04       |  |  |  |  |
| Lizenz ende              | 01 January 2021 |  |  |  |  |

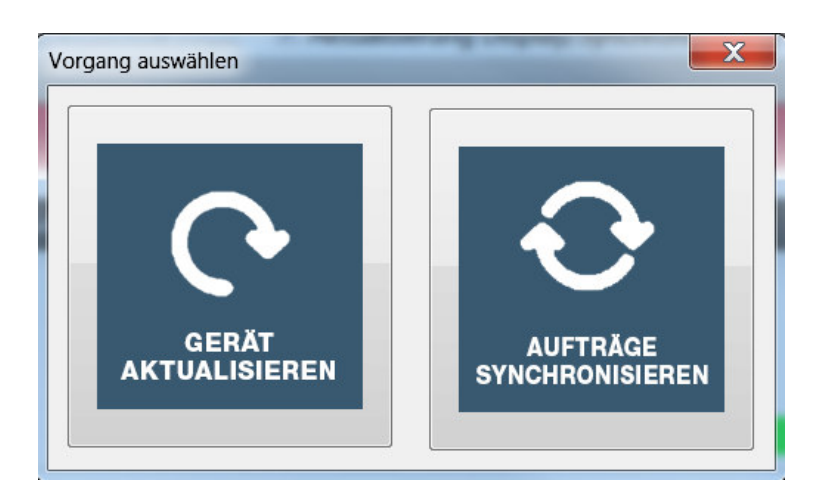

7. Gerät aktualisieren wählen

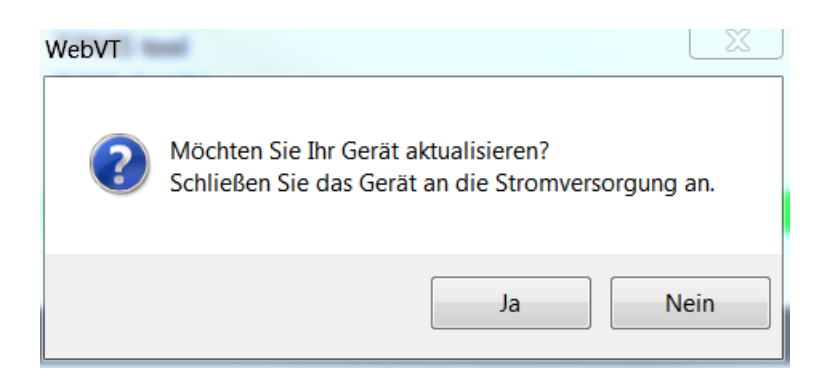

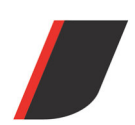

 Huf Baolong Electronics Bretten GmbH

 Gewerbestrasse 40, 75015 Bretten, Germany

 \$\$ +49 (0)2051 272 6006 Image: support@intellisens.com

 \$\$ www.intellisens.com

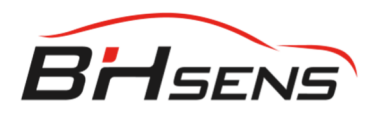

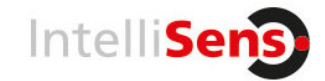

8. Mit "Ja" bestätigen

| ATEQ                                                                                                    |                                                                                                  | DAS GEI                                                              | RÄT NICHT TRENNEN! |  |  |  |
|----------------------------------------------------------------------------------------------------|--------------------------------------------------------------------------------------------------|----------------------------------------------------------------------|--------------------|--|--|--|
| Cente<br>21 (1995 Solo)<br>- 14 (1985 Solo)<br>- 14 (1985 Solo)<br>- | Informationen RDKS-                                                                              | Informationen RDKS-Gerät                                             |                    |  |  |  |
|                                                                                                    | Gerät<br>Seriennummer<br>Software-Version<br>Verfügbare Version<br>Lizenz ende                   | TPMS tool<br>B366-34424<br>DH1-25-04<br>DH1-25-04<br>01 January 2021 |                    |  |  |  |
|                                                                                                    | Download-Status<br>Software-Version<br>RDKS-Datenbank<br>Programmierbare Sen<br>Sonstiger Inhalt | Bitte warten                                                         | 10%                |  |  |  |
| <b>Geräte</b>                                                                                                    | Auf PC                                                                                           | 0%                                                                   |                    |  |  |  |

Achtung: Gerät nicht trennen !!! Es dauert 10 Minuten, bis folgendes erscheint:

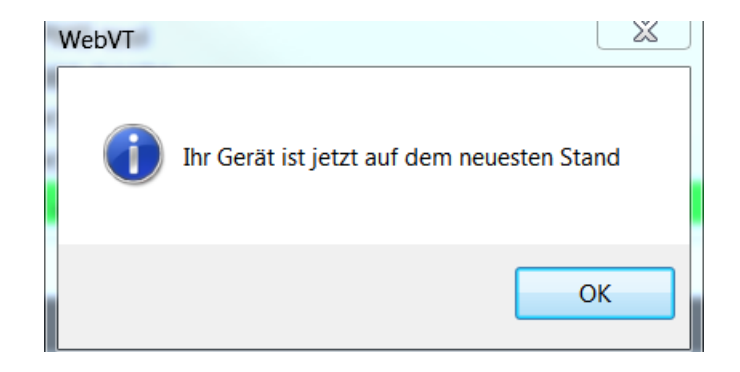

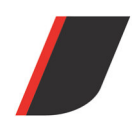

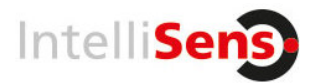

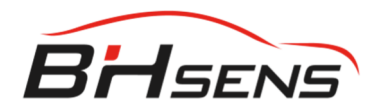

9. Nach dem Update muss evtl. im Menü Settings/ Einstellungen die Sprache/ Einheiten und Region wieder neu eingerichtet werden.

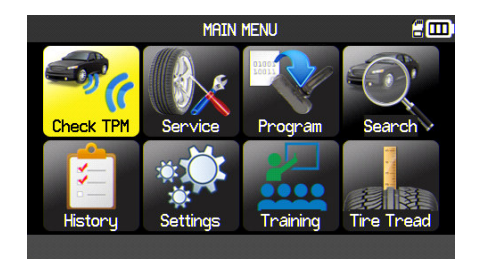

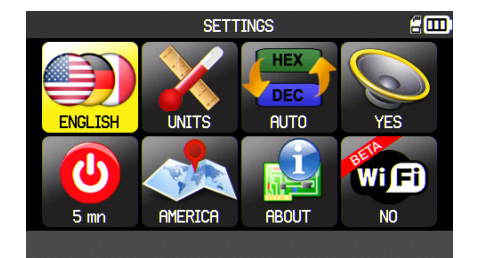

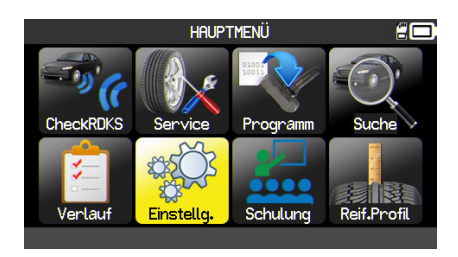

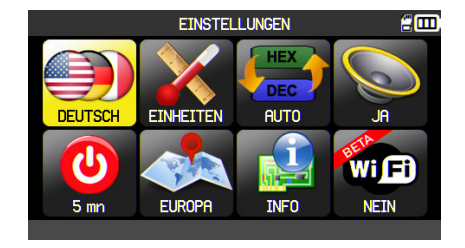

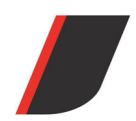

 Huf Baolong Electronics Bretten GmbH

 Gewerbestrasse 40, 75015 Bretten, Germany

 \$\$ +49 (0)2051 272 6006 Image: support@intellisens.com

 \$\$ www.intellisens.com

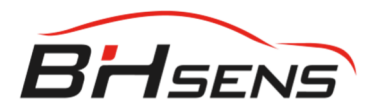

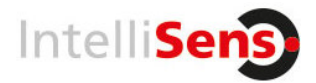

### Lizenz erneuern

Sollte die Lizenz an Ihrem **BH SENS Tool** abgelaufen sein, muss eine neue Lizenz bei Ihrem Fachhändler unter der

Best. Nr. 73.906.210 (für VT56) oder der Best. Nr. 73.906.290 (VT46, alle Sensoren) oder der Best. Nr. 73.906.260 (VT46, BH SENS Sensoren) erworben werden.

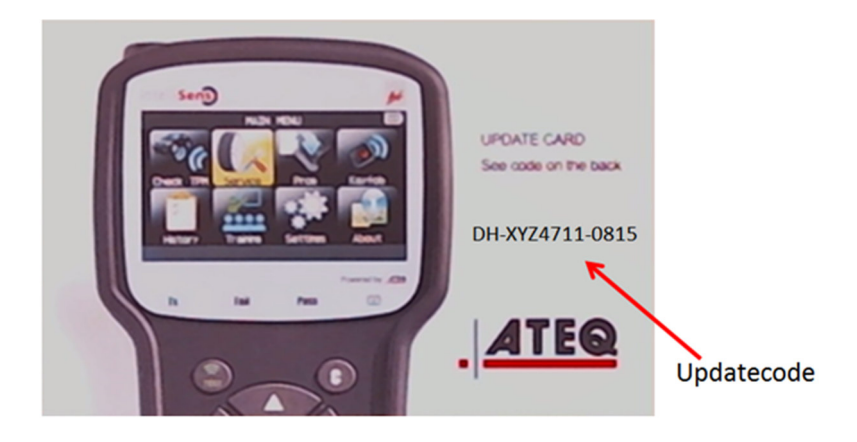

Den Updatecode in der WebVT Software unter Lizenz erneuern eingeben und mit OK bestätigen. Der Updatecode muss mit DH-XXXXXXX (für das VT56) oder mit JA-XXXXXXX (für das VT46) beginnen.

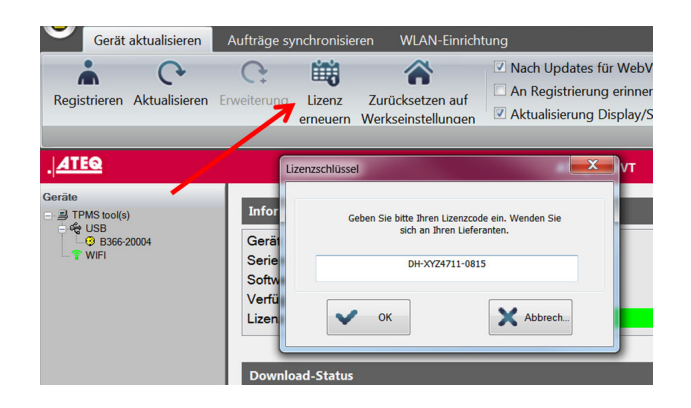

Nun kann das Gerät wieder für 1 Jahr upgedatet werden.

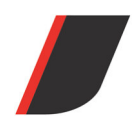

 Huf Baolong Electronics Bretten GmbH

 Gewerbestrasse 40, 75015 Bretten, Germany

 \$\$ +49 (0)2051 272 6006 Image: support@intellisens.com

 \$\$ www.intellisens.com